# Configuración de licencias inteligentes mediante políticas en routers Cisco IOS XE

# Contenido

| Introducción                                        |
|-----------------------------------------------------|
| Prerequisites                                       |
| Requirements                                        |
| Componentes Utilizados                              |
| Configurar                                          |
| Router conectado a CSSM mediante CSLU               |
| Diagrama de la red                                  |
| Configuración del método Push                       |
| Configuration Steps                                 |
| Configuración del método Pull                       |
| Configuration Steps                                 |
| Router conectado directamente a CSSM                |
| Diagrama de la red                                  |
| Configuración del método de transporte inteligente  |
| Configuration Steps                                 |
| Configuración del Método de Transporte de Call-Home |
| Configuration Steps                                 |
| Router conectado a CSLU y CSLU desconectado de CSSM |
| Diagrama de la red                                  |
| Configuration Steps                                 |
| Router no conectado al CSSM y sin CSLU in situ      |
| Diagrama de la red                                  |
| Configuration Steps                                 |
| Verificación                                        |
| Troubleshoot                                        |
| Información Relacionada                             |
|                                                     |

# Introducción

Este documento describe los pasos requeridos para la configuración y el registro de un router Cisco IOS® XE con la función Smart Licensing Using Policy .

## Prerequisites

Requirements

Cisco recomienda que tenga conocimiento sobre estos temas:

- · Licencias inteligentes mediante el registro de políticas
- Licencias inteligentes mediante métodos de transporte de políticas

#### Componentes Utilizados

La información que contiene este documento se basa en estas versiones de software:

- Cisco Smart License Utility versión 1.0.0-2 se instala en el ordenador personal (PC) con cuenta inteligente y cuenta virtual configuradas.
- En routers de servicios integrados (ISR), routers de servicios de agregación (ASR) 1000, Catalyst 8300, 8500 y 9000: Cisco IOS XE 17.3.2
- En Catalyst 8200 y 1100: Cisco IOS XE 17.4.1
- El router de servicios en la nube (CSR) y el router virtual ISR requieren una actualización a Catalyst 8000v y Cisco IOS XE 17.4.1.

La información que contiene este documento se creó a partir de los dispositivos en un ambiente de laboratorio específico. Todos los dispositivos que se utilizan en este documento se pusieron en funcionamiento con una configuración verificada (predeterminada). Si tiene una red en vivo, asegúrese de entender el posible impacto de cualquier comando.

# Configurar

Este documento describe las siguientes cuatro posibles topologías y configuraciones requeridas cuando se utiliza Smart Licensing con la directiva. Estas opciones dependen de cómo esté conectado el router a la red.

- Router conectado a Cisco Smart Software Manager (CSSM) a través de Cisco Smart License Utility (CSLU).
- Router conectado directamente a CSSM.
- Router conectado a CSLU y CSLU desconectado de CSSM.
- Router no conectado al CSSM y sin CSLU en funcionamiento.

# Router conectado a CSSM mediante CSLU

En esta topología, las instancias de productos de la red se conectan a CSSM a través de CSLU. CSLU se convierte en el único punto de comunicación con CSSM.

En esta sección, se explican los métodos Pull y Push y su configuración respectiva.

Diagrama de la red

#### Connected to CSSM Through CSLU

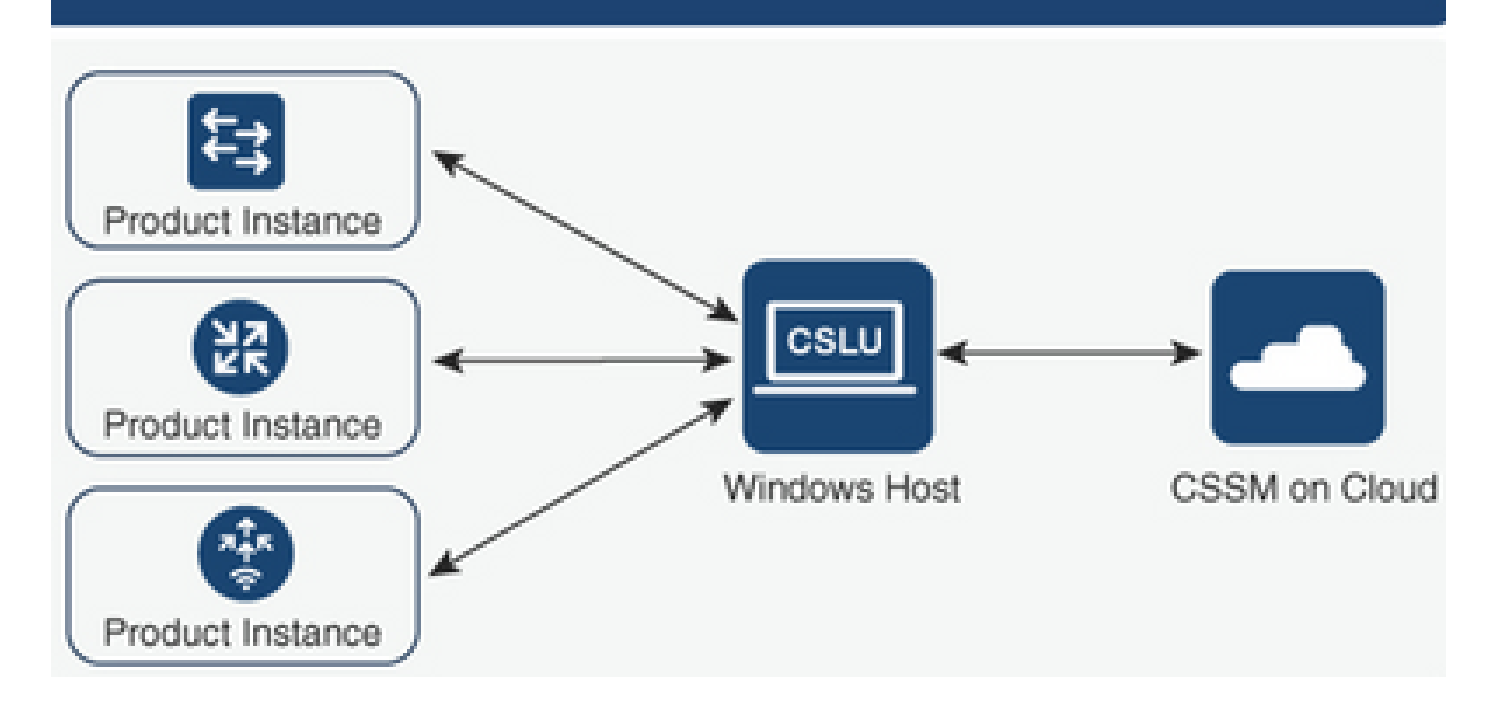

#### Configuración del método Push

En este método, la instancia del producto inicia la comunicación con la CSLU mediante una conexión a un extremo de transferencia de estado representacional (REST) en la CSLU.

Los datos que se envían incluyen informes de supervisión de usuarios reales (RUM) y solicitudes de códigos de autorización, códigos de confianza y políticas.

#### **Configuration Steps**

Paso 1. Inicie sesión en la interfaz de CSLU y elija Add Single Product.

Paso 2. Elija Product Instance Initiated only y defina la dirección IP de la instancia de producto que se va a registrar.

| Produce<br>Add Si | Inventory Preferences Product Instances Add Single Product Instance List |                                                                                               |              |        |  |  |  |  |  |
|-------------------|--------------------------------------------------------------------------|-----------------------------------------------------------------------------------------------|--------------|--------|--|--|--|--|--|
| U                 | Name<br>Eilter By Hostill SN or PIO                                      |                                                                                               | Last Contact | Alerts |  |  |  |  |  |
|                   |                                                                          | Add Product<br>Host Identifier<br>Host *<br>Host *<br>Product Instance Initial<br>Save Cancel | ed only 🔹    |        |  |  |  |  |  |

Paso 3. En el router, configure el método de transporte en cslu.

Device(config)# license smart transport cslu

Paso 4. Introduzca la URL de CSLU con la dirección IP de CSLU.

Device(config)# license smart url cslu http://<cslu-ip>:8182/cslu/v1/pi

Paso 5. Configure la interfaz por la que se envía el mensaje HTTP.

5.1. Configure la interfaz por la que se envía el mensaje HTTP con este comando:

Device(config)# ip http client source-interface interface-type-number

5.2. Si utiliza un VRF para alcanzar la CSLU, y en lugar de una dirección ip que utilice cslu-local para resolver, debe agregar la resolución del nombre de host para cslu-local con este comando:

Device(config)# ip host vrf Name\_VRF cslu-local cslu-ip-address

Paso 6. Inicie la comunicación y genere un informe de uso. Verifique los registros para una correcta instalación de políticas.

Device# license smart sync

\*Apr 14 12:08:06.235: %SMART\_LIC-6-POLICY\_INSTALL\_SUCCESS: A new licensing policy was successfully inst

#### Configuración del método Pull

En este método, la CSLU inicia la comunicación con la instancia del producto para recuperar su información.

CSLU utiliza el protocolo de configuración de red (NETCONF), el protocolo de configuración de transferencia de estado representacional (RESTCONF), las llamadas a procedimiento remoto de google (gRPC) con modelos de otra próxima generación (YANG) o las interfaces de programación de aplicaciones (API) de REST para conectarse a las instancias del producto.

#### **Configuration Steps**

Paso 1. En el router, configure el método de conectividad preferido (NETCONF, RESTCONF o API REST).

Paso 2. Inicie sesión en la interfaz de CSLU y elija Add Single Product.

Paso 3. Elija cualquiera de las opciones iniciadas por CSLU relacionadas con el método de conexión deseado (NETCONF, RESTCONF o API REST) y defina la dirección IP de la instancia del producto que se va a registrar.

|       | Inventory Preferences                                             |                                                                                                    |                                           |                  |
|-------|-------------------------------------------------------------------|----------------------------------------------------------------------------------------------------|-------------------------------------------|------------------|
| Produ | ct Instances                                                      |                                                                                                    |                                           |                  |
| Add   | Single Product Actions for Selected Refresh Product Instance List |                                                                                                    |                                           |                  |
|       | Name                                                              |                                                                                                    | Last Contact                              | Alerts           |
|       | Filter By Host/IP, SN or PID                                      |                                                                                                    | Filter By Last Contact                    | Filter By Alerts |
|       |                                                                   | Add Product<br>Host Identifier<br>Host *<br>Product Instance Initiation<br>CSLU Initiated - REST<br>CSLU Initiated - REST | General<br>Red only<br>ONF<br>CONF<br>API |                  |

Paso 4. Elija en la lista de instancias de productos el dispositivo que se va a registrar y desplácese hasta Acciones para uso seleccionado y recopilación.

| Produ | Product Instances                                                     |                            |                        |                                     |     |  |  |  |  |
|-------|-----------------------------------------------------------------------|----------------------------|------------------------|-------------------------------------|-----|--|--|--|--|
| Add s | Add Single Product Actions for Selected Refresh Product Instance List |                            |                        |                                     |     |  |  |  |  |
| •     | Name                                                                  | Remove                     | Last Contact           | Alerts                              |     |  |  |  |  |
|       | Filter By Host/IP, SN or                                              | Edit                       | Filter By Last Contact | Filter By Alerts                    |     |  |  |  |  |
|       | 172.25.212.187                                                        | Collect Usage              | -DEVEL-                |                                     |     |  |  |  |  |
|       | 10.194.234.144                                                        | Authorization Code Request | -never-                |                                     |     |  |  |  |  |
|       | 10.194.234.155                                                        |                            | -DEVOF-                |                                     |     |  |  |  |  |
|       |                                                                       |                            |                        | Items per page: 5 ▼ 1 − 3 of 3  < < | > > |  |  |  |  |

Paso 5. Compruebe que se ha completado la recopilación del uso de licencias en esa instancia del producto.

| Produ | Product Instances                                                     |                        |                                              |  |  |  |  |  |  |  |
|-------|-----------------------------------------------------------------------|------------------------|----------------------------------------------|--|--|--|--|--|--|--|
| Add s | Add Single Product Actions for Selected Refresh Product Instance List |                        |                                              |  |  |  |  |  |  |  |
|       | Name                                                                  | Last Contact           | Alerts                                       |  |  |  |  |  |  |  |
|       | Filter By Host/IP, SN or PID                                          | Filter By Last Contact | Filter By Alerts                             |  |  |  |  |  |  |  |
|       | UDI_PID1SR4431K9, UDI_SN FOC22446T0U                                  | 18-Nov-2020 15:11      | COMPLETE: Usage report uploaded to CSSM      |  |  |  |  |  |  |  |
|       | 10.194.234.144                                                        | -never-                |                                              |  |  |  |  |  |  |  |
|       | 10.194.234.155                                                        | -never-                |                                              |  |  |  |  |  |  |  |
|       |                                                                       |                        | Items per page: 5 		 1 − 3 of 3 		   < < > > |  |  |  |  |  |  |  |

Paso 6. En el dispositivo registrado, debe ver un registro de instalación correcta de la directiva de licencias.

\*Nov 18 23:22:12.929: %SMART\_LIC-6-POLICY\_INSTALL\_SUCCESS: A new licensing policy was successfully inst

#### Router conectado directamente a CSSM

En esta topología, se establece una conexión directa y de confianza desde una instancia de producto a CSSM, y se tienen 2 métodos de transporte posibles:

- Método de transporte inteligente. Un mensaje de JavaScript Object Notation (JSON) de Smart Licensing se incluye en un mensaje de protocolo de transferencia de hipertexto (HTTP) y se intercambia entre una instancia del producto y el CSSM.
- Método de transporte de llamada a domicilio. Call-Home proporciona notificaciones basadas en correo electrónico y web de eventos críticos del sistema.

#### Diagrama de la red

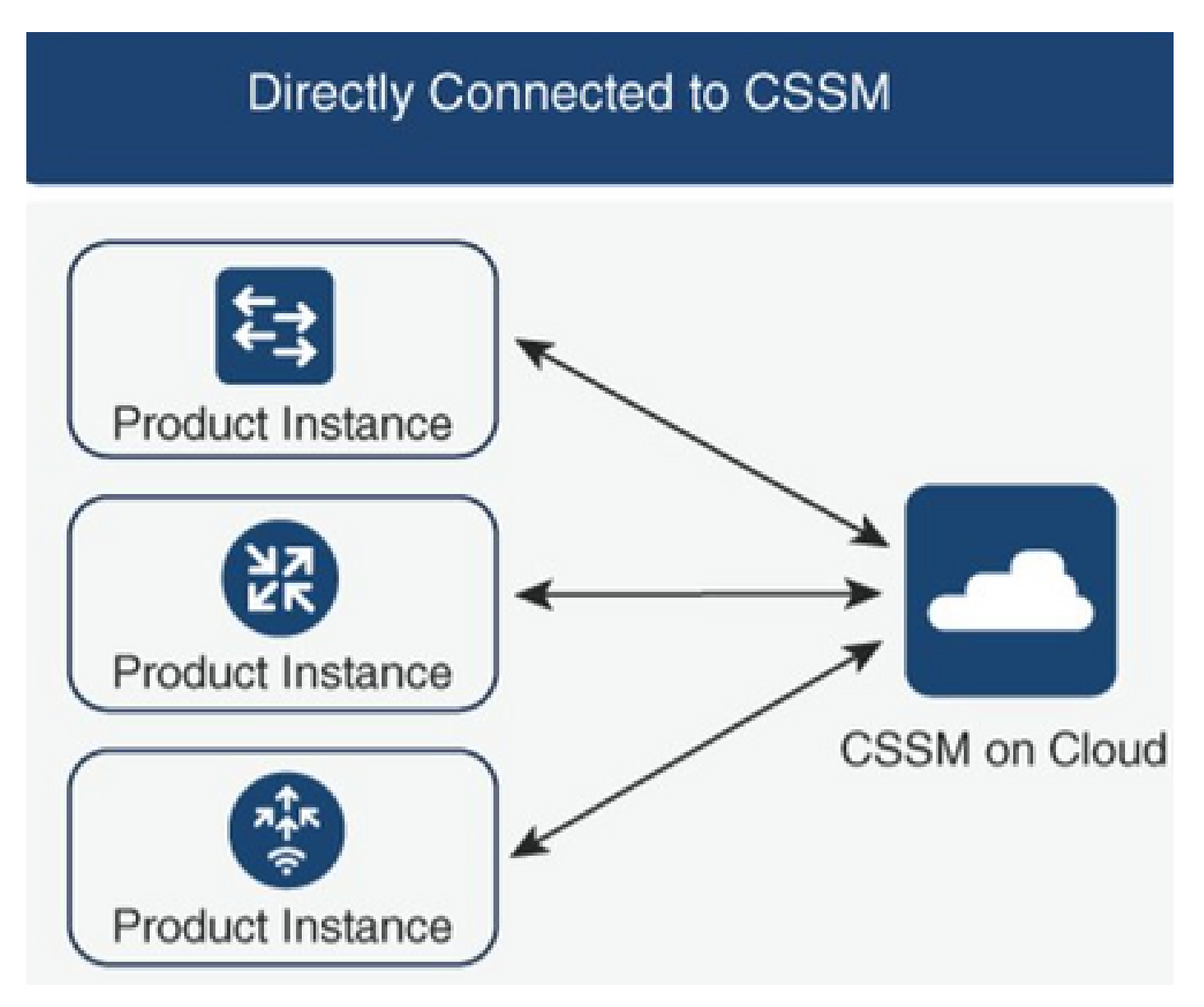

## Configuración del método de transporte inteligente

#### **Configuration Steps**

Paso 1. Configure la interfaz por la que se envía el mensaje HTTP.

Device(config)# ip http client source-interface interface-type-number

Paso 2. Defina el método de transporte inteligente como el método de transporte de licencias deseado.

Paso 3. Configure la URL (del inglés Uniform Resource Locator, localizador uniforme de recursos) de la licencia como predeterminada.

3.1. Para establecer la URL inteligente de licencia como predeterminada, utilice este comando:

```
Device(config)# license smart url default
```

3.2. Si utiliza un proxy para alcanzar CSSM, debe agregar el proxy para smart:

Device(config)# license smart proxy X.X.X.X port XXXX

Paso 4. Genere un nuevo token de CSSM en su cuenta inteligente y cuenta virtual y copie el token generado.

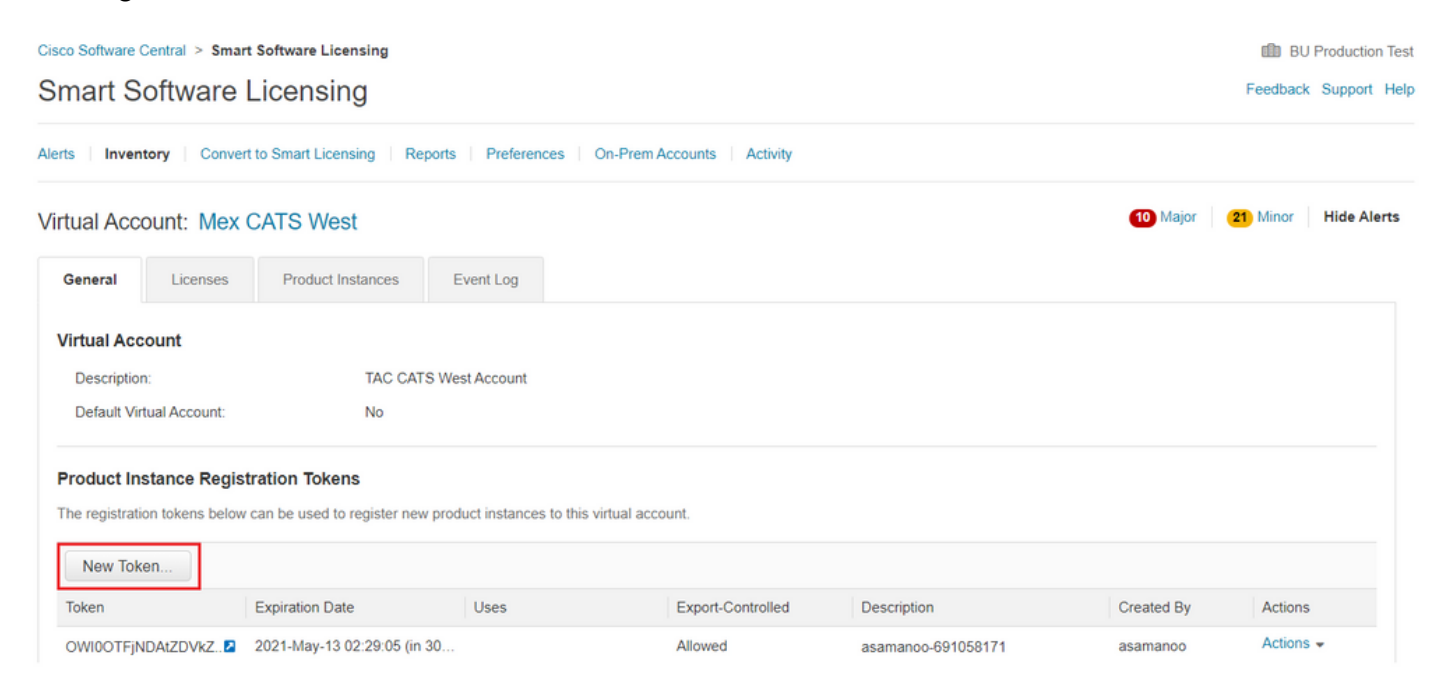

## Token

#### OGQ2Yjg5YjEtZTExNi00YTIyLWE1MTEtNDMxYjBmMDFhMDU0LTE2MT Y2OTk5%0AMzU3OTd8b3FRZHImLy95QXJNNHIMWDIXWmZ4MGxUUk1 TOW1sZzl0by8xTFRJ%0AL2NJWT0%3D%0A

Press ctrl + c to copy selected text to clipboard.

Paso 5. Registre el dispositivo con el token generado.

```
Device# license smart trust idtoken id_token_value {local| all} [force]
```

Paso 6. Verifique en el comando show license status la instalación correcta. Al final del resultado, en la sección Código de confianza instalado, debe actualizarse con la fecha de registro.

```
Device# show license status

Transport:

Type: Smart

URL: https://smartreceiver.cisco.com/licservice/license

Proxy:

Not Configured

<snippet>

Trust Code Installed: Feb 10 20:56:02 2021 UTC

<snippet>
```

#### Configuración del Método de Transporte de Call-Home

**Configuration Steps** 

Paso 1. Configure la interfaz por la que se envía el mensaje HTTP.

Device(config)# ip http client source-interface interface-type-number

Paso 2. Defina el método de transporte call-home, como el método de transporte de licencias deseado.

Paso 3. Modifique la URL inteligente de licencias.

3.1. Para configurar la URL inteligente de licencia, utilice este comando:

Device(config)# license smart url https://tools.cisco.com/its/service/oddce/services/DDCEService

3.2. Si utiliza Virtual Routing and Forwarding (VRF), debe especificar la interfaz de origen utilizada por el VRF en la llamada a casa, además del VRF utilizado:

```
Device(config)# call-home
Device(cfg-call-home)# source-interface interface-type-number
Device(cfg-call-home)# vrf Name_of_VRF
```

3.3. Si utiliza un proxy para alcanzar el CSSM, debe agregar el proxy a la configuración de la llamada en casa, con la interfaz utilizada para alcanzar el proxy:

```
Device(config)# call-home
Device(cfg-call-home)# source-interface interface-type-number
Device(cfg-call-home)# http-proxy "X.X.X.X" port XXXX
```

Paso 4. Genere un nuevo token de CSSM en su cuenta inteligente y cuenta virtual, y copie el token generado.

| Cisco Software Central > Smart Software Licensing |                          |                                 |                  |                     |                   |                    |            | 💼 BU Pro   | duction Tes |
|---------------------------------------------------|--------------------------|---------------------------------|------------------|---------------------|-------------------|--------------------|------------|------------|-------------|
| Smart S                                           | Smart Software Licensing |                                 |                  |                     |                   |                    |            |            |             |
| Alerts Inve                                       | ntory Conve              | rt to Smart Licensing Report    | rts Preferen     | es   On-Prem        | Accounts Activity |                    |            |            |             |
| Virtual Acc                                       | count: Mex               | CATS West                       |                  |                     |                   |                    | 10 Major   | 21 Minor H | ide Alerts  |
| General                                           | Licenses                 | Product Instances               | Event Log        |                     |                   |                    |            |            |             |
| Virtual Ac                                        | count                    |                                 |                  |                     |                   |                    |            |            |             |
| Descriptio                                        | on:                      | TAC CATS I                      | West Account     |                     |                   |                    |            |            |             |
| Default V                                         | irtual Account:          | No                              |                  |                     |                   |                    |            |            |             |
| Product Ir                                        | nstance Regis            | tration Tokens                  |                  |                     |                   |                    |            |            |             |
| The registrat                                     | tion tokens below        | v can be used to register new p | roduct instances | to this virtual acc | count.            |                    |            |            |             |
| New Tol                                           | ken                      |                                 |                  |                     |                   |                    |            |            |             |
| Token                                             |                          | Expiration Date                 | Uses             |                     | Export-Controlled | Description        | Created By | Actions    |             |
| OWI0OTFj                                          | NDAtZDVkZ2               | 2021-May-13 02:29:05 (in 30     |                  |                     | Allowed           | asamanoo-691058171 | asamanoo   | Actions -  |             |

# Token

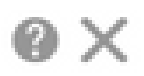

OGQ2Yjg5YjEtZTExNi00YTIyLWE1MTEtNDMxYjBmMDFhMDU0LTE2MT Y2OTk5%0AMzU3OTd8b3FRZHImLy95QXJNNHIMWDIXWmZ4MGxUUk1 TOW1sZzl0by8xTFRJ%0AL2NJWT0%3D%0A

Press ctrl + c to copy selected text to clipboard.

Paso 5. Registre el dispositivo con el token generado.

#### <#root>

Device# license smart trust idtoken

id\_token\_value

{local| all} [force]

Paso 6. Verifique en el comando show license status, la instalación correcta. Al final del resultado, en la sección Código de confianza instalado, debe actualizarse con la fecha de registro.

```
Device# show license status
Transport:
Type: Callhome
URL: https://tools.cisco.com/its/service/oddce/services/DDCEService
Proxy:
Not Configured
```

<snippet>
Trust Code Installed: Feb 10 20:56:02 2021 UTC
<snippet>

## Router conectado a CSLU y CSLU desconectado de CSSM

La comunicación entre la CSLU y el CSSM se envía y recibe en forma de archivos firmados que se guardan sin conexión y, a continuación, se cargan en la CSLU o el CSSM o se descargan de ellos.

En esta topología, CSLU le brinda la opción de trabajar desconectado del CSSM.

#### Diagrama de la red

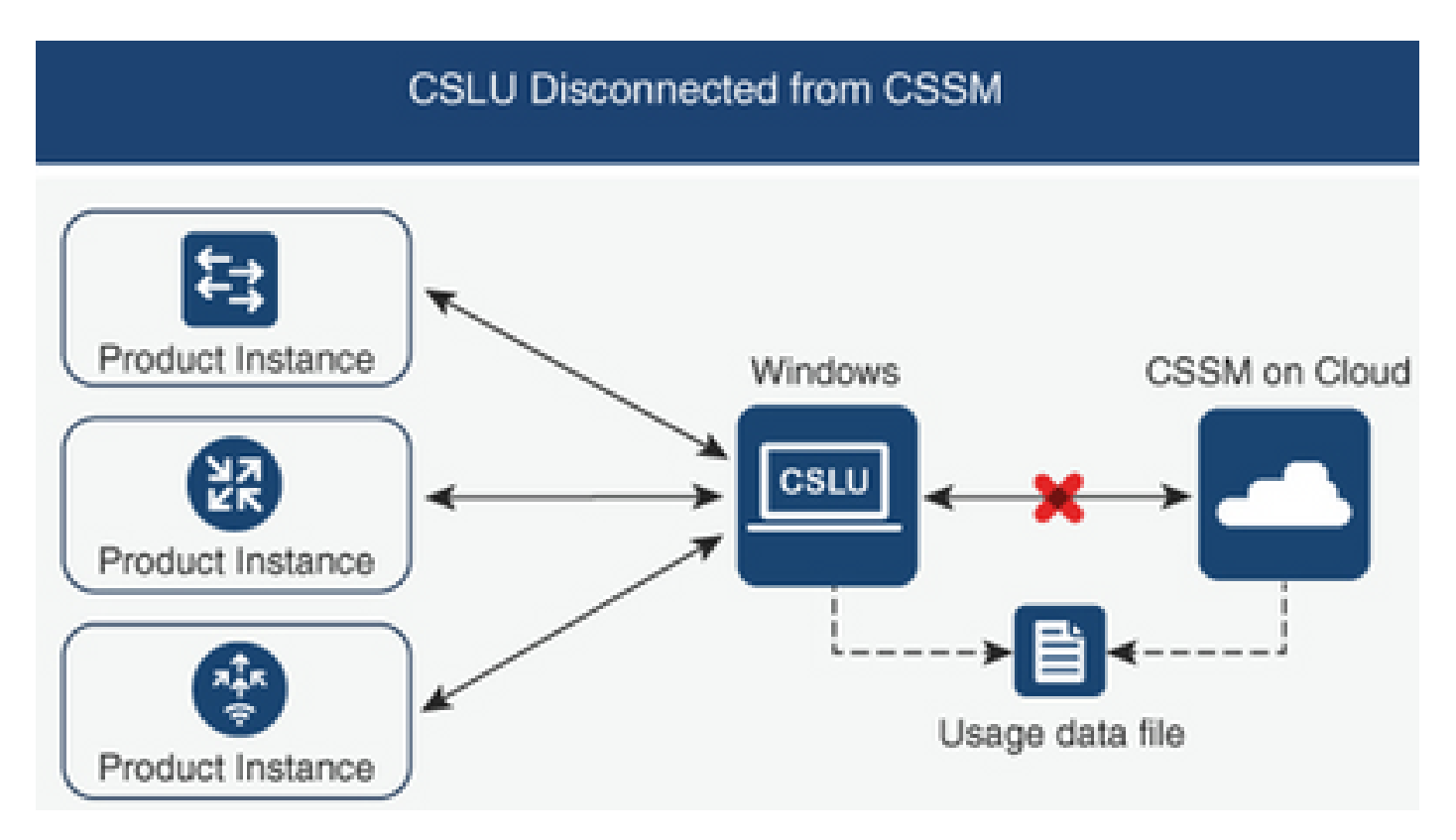

#### **Configuration Steps**

Paso 1. En la CSLU, navegue hasta Instancias de productos y elija Descargar todo para Cisco.

| Cise | to Smart License Uti | lity                 |              |   |
|------|----------------------|----------------------|--------------|---|
| CSLU | Product Instances    | Edit Help            |              |   |
|      | Download All P       | roduct Instance List | Ctrl+S       | 1 |
|      | Upload Product       | Instance List        | Ctrl+U       |   |
|      | Send All To Cisc     | 0                    | Ctrl+Enter   | h |
|      | Download All Fe      | or Cisco             | Ctrl+Shift+S |   |
|      | Upload From Ci       | sco                  | Ctrl+Shift+U |   |
|      | Product Instan       | ices                 |              |   |

Paso 2. En el CSSM, navegue hasta Informes y elija Archivos de datos de uso.

Paso 3. Cargue el archivo descargado desde la CSLU.

| Cisco Softv | vare Central > Smart Softwa    |                              | BU Production                     |                  |                                   |         |                 |           |
|-------------|--------------------------------|------------------------------|-----------------------------------|------------------|-----------------------------------|---------|-----------------|-----------|
| Smar        | Smart Software Licensing       |                              |                                   |                  |                                   |         |                 |           |
| Alerts   I  | nventory Convert to Smar       | t Licensing   Reports        | Preferences On-Prem Accounts      | Activity         |                                   |         |                 |           |
| Reports     | ;                              |                              |                                   |                  |                                   |         |                 |           |
| Report      | Usage Data Files               | Reporting Policy             | Synch File for Device Controllers |                  |                                   |         |                 |           |
| Devices     | can be configured to report th | ne features that they are us | sing.                             |                  |                                   |         |                 |           |
| This usa    | ge then determines which lice  | enses are needed, in order   | r to be compliant.                |                  |                                   |         |                 |           |
| U           | bload Usage Data               |                              |                                   |                  | Search by File Name, Virtual Acco | ount    |                 | ୍         |
| <b>(</b>    | Jsage Data File                | Re                           | eported Virtual Account           | Reporting Status |                                   | Devices | Acknowledgement |           |
|             |                                |                              | 0 result                          | s found          |                                   |         |                 |           |
|             |                                |                              |                                   |                  |                                   |         | No Records t    | o Display |
|             |                                |                              |                                   |                  |                                   |         |                 |           |

Paso 4. Descargue el archivo de confirmación generado. Se presenta en la lista Archivos de datos de uso.

Paso 5. En la CSLU, navegue hasta Instancias de productos y elija Cargar desde Cisco. Cargue el archivo de confirmación descargado desde CSSM.

| Cis  | co Smart License Uti | lity    |               |            |    |
|------|----------------------|---------|---------------|------------|----|
| CSLU | Product Instances    | Edit    | Help          |            |    |
|      | Download All P       | roduct  | Instance List | Ctrl       | +s |
|      | Upload Product       | Ctrl    | +U            |            |    |
|      | Send All To Cisc     | Ctrl+En | ter           |            |    |
|      | Download All Fo      | or Cisc | 0             | Ctrl+Shift | +S |
|      | Upload From Ci       | sco     |               | Ctrl+Shift | +U |
|      | Product Instan       | ces     |               |            |    |

## Router no conectado al CSSM y sin CSLU in situ

En esta topología, tiene una instancia de producto desconectada de CSSM y sin ninguna otra utilidad o componente intermediario. Todas las comunicaciones se realizan en forma de archivos cargados y descargados.

Diagrama de la red

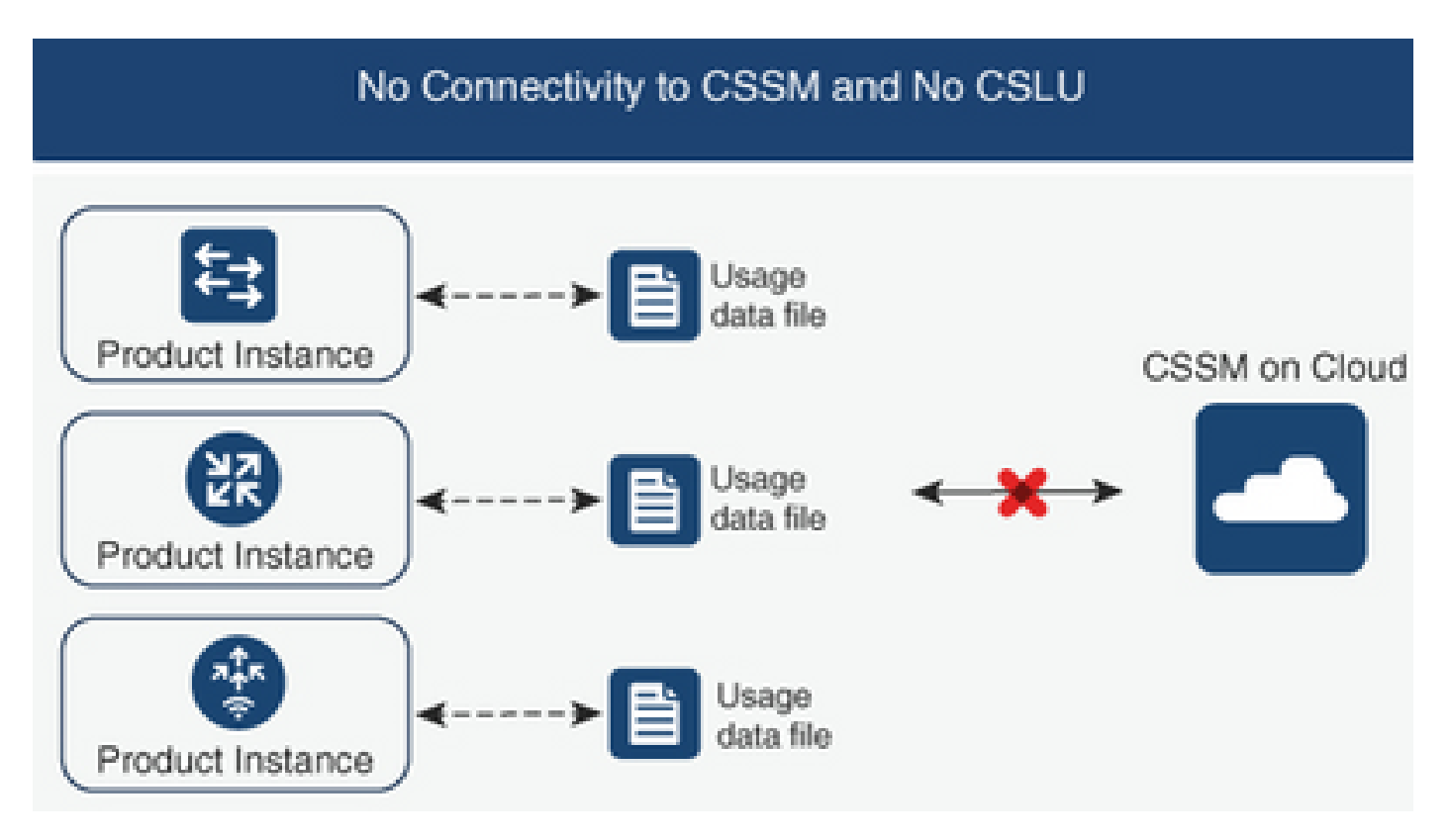

#### **Configuration Steps**

Paso 1. Configure en la instancia el método de transporte de la licencia Smart-Off y guarde la configuración.

```
Device(config)# license smart transport off
Device(config)# exit
Device# copy running-config startup-config
```

Paso 2. Guarde el uso de licencias en un archivo de texto dentro de la memoria flash de inicialización y extráigalo del router.

```
Device# license smart save usage all file bootflash:all_rum.txt
Device# copy bootflash:all_rum.txt tftp://X.X.X.X/all_rum.txt
```

Paso 3. En el CSSM, navegue hasta Informes, elija Archivos de datos de uso y cargue el archivo de datos de uso creado por el router.

| Cisco Software Central > Smart Soft                                        | ware Licensing                                               |                      |                             | 🏥 BU             | Productio                    | on Test |               |             |   |
|----------------------------------------------------------------------------|--------------------------------------------------------------|----------------------|-----------------------------|------------------|------------------------------|---------|---------------|-------------|---|
| Smart Software Licensing Feedback                                          |                                                              |                      |                             |                  |                              |         | Support       | Help        |   |
| Alerts   Inventory   Convert to Sm                                         | art Licensing Reports                                        | Prefere              | ences   On-Prem Accounts    | Activity         |                              |         |               |             |   |
| Reports                                                                    |                                                              |                      |                             |                  |                              |         |               |             |   |
| Report Usage Data Files                                                    | Reporting Policy                                             | Synch                | File for Device Controllers |                  |                              |         |               |             |   |
| Devices can be configured to report<br>This usage then determines which li | the features that they are us<br>censes are needed, in order | sing.<br>r to be con | npliant.                    |                  |                              |         |               |             |   |
| Upload Usage Data                                                          |                                                              |                      |                             |                  | Search by File Name, Virtual | Account |               | o,          |   |
| Usage Data File                                                            | Re                                                           | eported              | Virtual Account             | Reporting Status |                              | Devices | Acknowledgeme | nt          |   |
|                                                                            |                                                              |                      | 0 results                   | found            |                              |         |               |             |   |
|                                                                            |                                                              |                      |                             |                  |                              |         | No Records    | s to Displa | / |

Paso 4. Descargue el archivo de confirmación generado y transfiéralo al dispositivo.

Paso 5. En el router, importe el archivo y verifique que la instalación es correcta.

Device# license smart import bootflash:ack\_usage.txt
Import Data Successful

\*Apr 14 12:08:06.235: %SMART\_LIC-6-POLICY\_INSTALL\_SUCCESS: A new licensing policy was successfully inst

## Verificación

Use esta sección para confirmar que su configuración funciona correctamente.

En todas las topologías, puede verificar las instancias de producto registradas en CSSM. Las siguientes opciones son pasos sugeridos para confirmar el registro exitoso del dispositivo.

Paso 1. Navegue hasta Instancias de productos y en el cuadro de búsqueda, escriba el Número de serie del dispositivo registrado. Debe ver el dispositivo con su UDI como nombre de la instancia.

| Device# show license udi<br>UDI: PID:ISR4451-X/K9,SN:FOC                          | 17513VM6                    |                     |             |                                           |
|-----------------------------------------------------------------------------------|-----------------------------|---------------------|-------------|-------------------------------------------|
| Cisco Software Central > Smart Software Licensing<br>Smart Software Licensing     |                             |                     |             | BU Production Tes<br>Feedback Support Hel |
| Alerts Inventory Convert to Smart Licensing Rep<br>Virtual Account: Mex CATS West | orts Preferences On-Prem Ar | counts Activity     |             | 11 Major 21 Minor Hide Alerts             |
| General Licenses Product Instances Authorize License-Enforced Features            | Event Log                   |                     | F0C17513VM6 | × Q                                       |
| Name                                                                              | Product Type                | Last Contact        | Alerts      | Actions                                   |
| UDI_PID:ISR4451-X/K9; UDI_SN:FOC17513VM6;                                         | 4400ISR                     | 2021-Mar-18 21:21:5 | 9           | Actions -<br>Showing 1 Record             |

Paso 2. Verifique el estado correcto de la instalación de la licencia con show license status.

Device# show license status Smart Licensing Using Policy: Status: ENABLED <snippet> Policy: Policy in use: Installed On Mar 18 21:20:38 2021 UTC Policy name: SLE Policy Reporting ACK required: yes (Customer Policy) Unenforced/Non-Export Perpetual Attributes: First report requirement (days): 30 (Customer Policy) Reporting frequency (days): 60 (Customer Policy) Report on change (days): 60 (Customer Policy) Unenforced/Non-Export Subscription Attributes: First report requirement (days): 120 (Customer Policy) Reporting frequency (days): 150 (Customer Policy) Report on change (days): 120 (Customer Policy) Enforced (Perpetual/Subscription) License Attributes: First report requirement (days): 0 (CISCO default) Reporting frequency (days): 90 (Customer Policy) Report on change (days): 60 (Customer Policy) Export (Perpetual/Subscription) License Attributes: First report requirement (days): 0 (CISCO default) Reporting frequency (days): 30 (Customer Policy) Report on change (days): 30 (Customer Policy)

Miscellaneous: Custom Id: <empty>

Usage Reporting: Last ACK received: Mar 18 21:20:38 2021 UTC Next ACK deadline: May 17 21:20:38 2021 UTC Reporting push interval: 30 days Next ACK push check: Feb 23 20:24:13 2021 UTC Next report push: Mar 30 15:45:55 2021 UTC Last report push: Mar 18 21:16:38 2021 UTC Last report file write: <none>

<snippet>

## Troubleshoot

En esta sección encontrará información que puede utilizar para solucionar problemas de configuración.

1. Garantizar la resolución de DNS correcta con CSLU (conectado a CSSM a través de la topología CSLU), smartreceiver.cisco.com y tools.cisco.com (conectado directamente a la topología CSSM).

```
Device# nslookup cslu-local
Device# nslookup smartreceiver.cisco.com
Device# nslookup tools.cisco.com
```

2. Garantizar la conectividad correcta con la CSLU (conectada al CSSM a través de la topología de la CSLU), smartreceiver.cisco.com y tools.cisco.com (conectada directamente a la topología del CSSM).

```
Device# ping cslu-local
Device# ping smartreceiver.cisco.com
Device# ping tools.cisco.com
```

3. Compruebe que el puerto 443 está abierto al CSSM con topología Conectado directamente al CSSM.

Device# telnet smartreceiver.cisco.com 443

or

```
Device# telnet tools.cisco.com 443
```

4. Utilice los debugs disponibles para verificar los logs generados en el proceso de registro e instalación, y para tener más información.

Device# debug license ? agent License agent information core License Core errors License warnings and errors events License Events feature License feature ipc License IPC communication

## Información Relacionada

- Habilitación Del Nivel De Arranque De La Licencia Y Del Complemento En El Software De Borde Catalyst 8000V
- Soporte técnico y documentación Cisco Syselementos

#### Acerca de esta traducción

Cisco ha traducido este documento combinando la traducción automática y los recursos humanos a fin de ofrecer a nuestros usuarios en todo el mundo contenido en su propio idioma.

Tenga en cuenta que incluso la mejor traducción automática podría no ser tan precisa como la proporcionada por un traductor profesional.

Cisco Systems, Inc. no asume ninguna responsabilidad por la precisión de estas traducciones y recomienda remitirse siempre al documento original escrito en inglés (insertar vínculo URL).